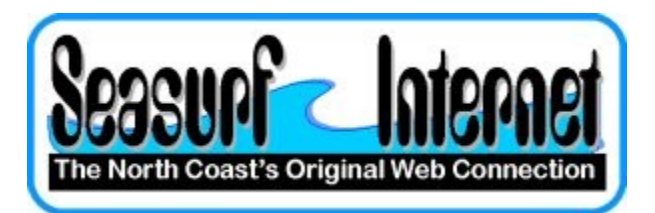

## How to Check the Setup of Thunderbird

## Open Thunderbird eMail program

| Inbox - Mozilla Thunderbird                                                                                                    |                                                                                             |
|----------------------------------------------------------------------------------------------------|---------------------------------------------------------------------------------------------|
| <u>File E</u> dit <u>V</u> iew <u>G</u> o <u>M</u> essage                                                                                                    | <u>T</u> ools <u>H</u> elp                                                                  |
| Get Mail 🔹 📝 Write 📗 .                                                                                                    | Address <u>B</u> ook Ctrl+Shift+B<br><u>A</u> dd-ons<br>Activity Manager                    |
| All Folders<br>Seasurf.n<br>Seasurf.n<br>Seas | Message <u>F</u> ilters<br><u>R</u> un Filters on Folder<br>R <u>u</u> n Filters on Message |
|                                                                                                    | Run Junk Mail <u>C</u> ontrols on Folder<br><u>D</u> elete Mail Marked as Junk in Folder    |
|                                                                                                    | I <u>m</u> port<br><u>E</u> rror Console                                                    |
|                                                                                                    | Account <u>Settings</u>                                                                     |
|                                                                                                    | Uptions                                                                                     |

Choose <u>T</u>ools , Account <u>S</u>ettings...

| Server Settings                                                                                                    | Server Settings                                                                                                    |
|----------------------------------------------------------------------------------------------------|----------------------------------------------------------------------------------------------------|
| Copies & Folders<br>Composition & Addressing<br>Junk Settings<br>Disk Space<br>Return Receipts<br>Security<br><sup>4</sup> Local Folders<br>Junk Settings<br>Disk Space<br>Outgoing Server (SMTP) | Server Type: POP Mail Server   Server Name: mail.seasurf.net Port: 110 ♀ Default: 110   User Name: seasurfnewuser Security Settings Security Settings Security Settings   Connection security: None ▼ Use secure authentication   Server Settings ✓ Check for new messages at startup   ✓ Check for new messages every 10 ♀ minutes   ✓ Automatically download new messages Fetch headers only   □ Leave messages on server ✓ For at most 14 days   ✓ Until I gelete them Empty Trash on Exit Advanced   Local directory: C:\Users\Brent S Smithline\AppData\Roaming\Thunderbird\P Browse |
| 1                                                                                                    |                                                                                                    |

Next click "Server Setting" along the left side, and uncheck if checked "Leave messages on server"

Now click "Outgoing Server (SMTP)" along the left side

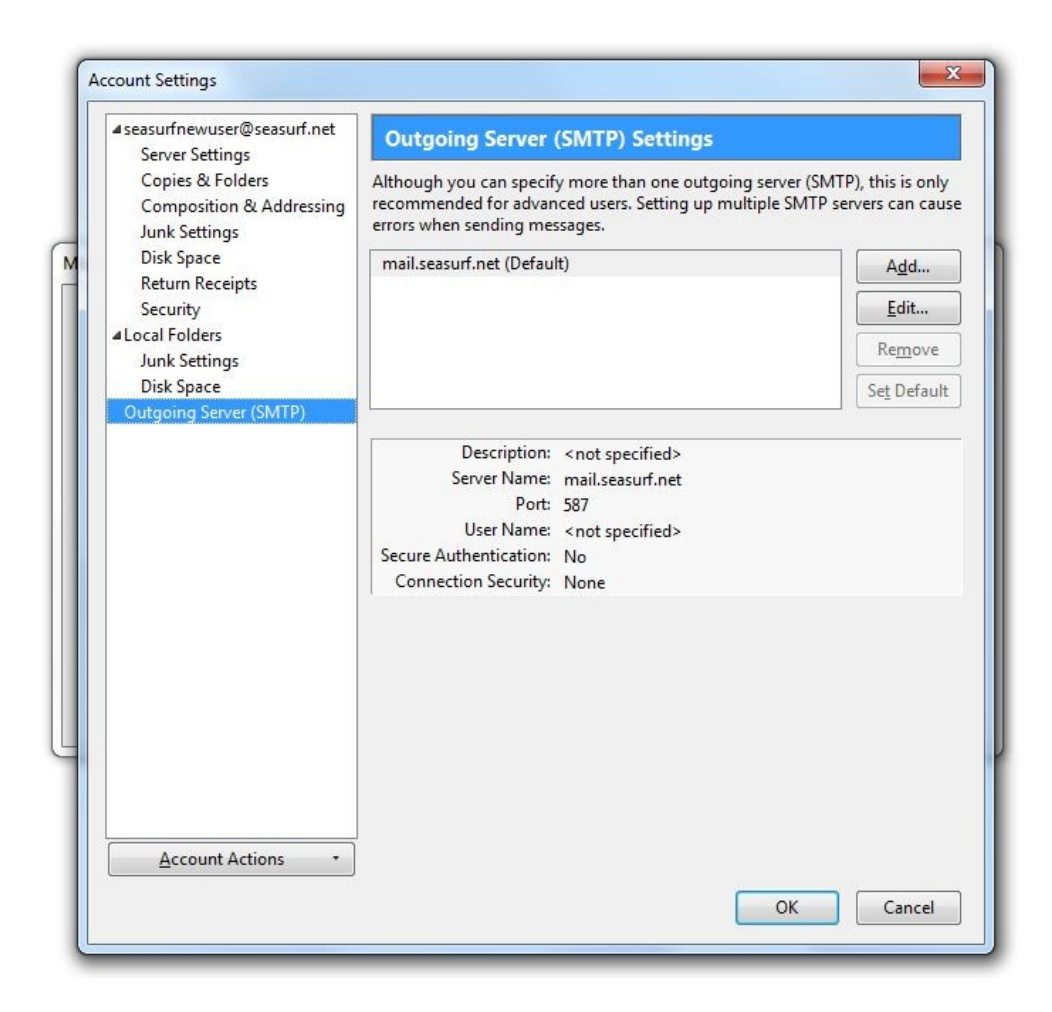

Now click "Edit" on the right hand side

| Jettings      |                  |                      |  |
|---------------|------------------|----------------------|--|
| Description:  |                  |                      |  |
| erver Name:   | mail.seasurf.net |                      |  |
| Port:         | 587              | Default: 25          |  |
| 🔲 Use se      | cure aut         | hent <u>i</u> cation |  |
| Connection se | cunty,           | 110110               |  |

## Now click "Use name and password" and enter your "User Name", and click OK

## ©2000-2010 Seasurf Internet a division of Internet Partners, Inc.

1800 NW 167th Place Suite 160 Beaverton, Oregon 97006-8132 Phone Seaside +1 800 445 0193

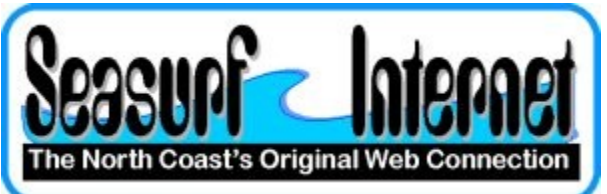

Phone Beaverton +1 503 690 2700 FAX +1 503 690 9700